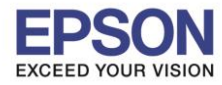

#### : วิธีการเชื่อมต่อ Wi-Fi แบบ direct : L4150

: Windows

### 1. วิธีการตั้งค่าการเชื่อมต่อ Wi-Fi Direct ที่เครื่องพิมพ์

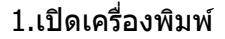

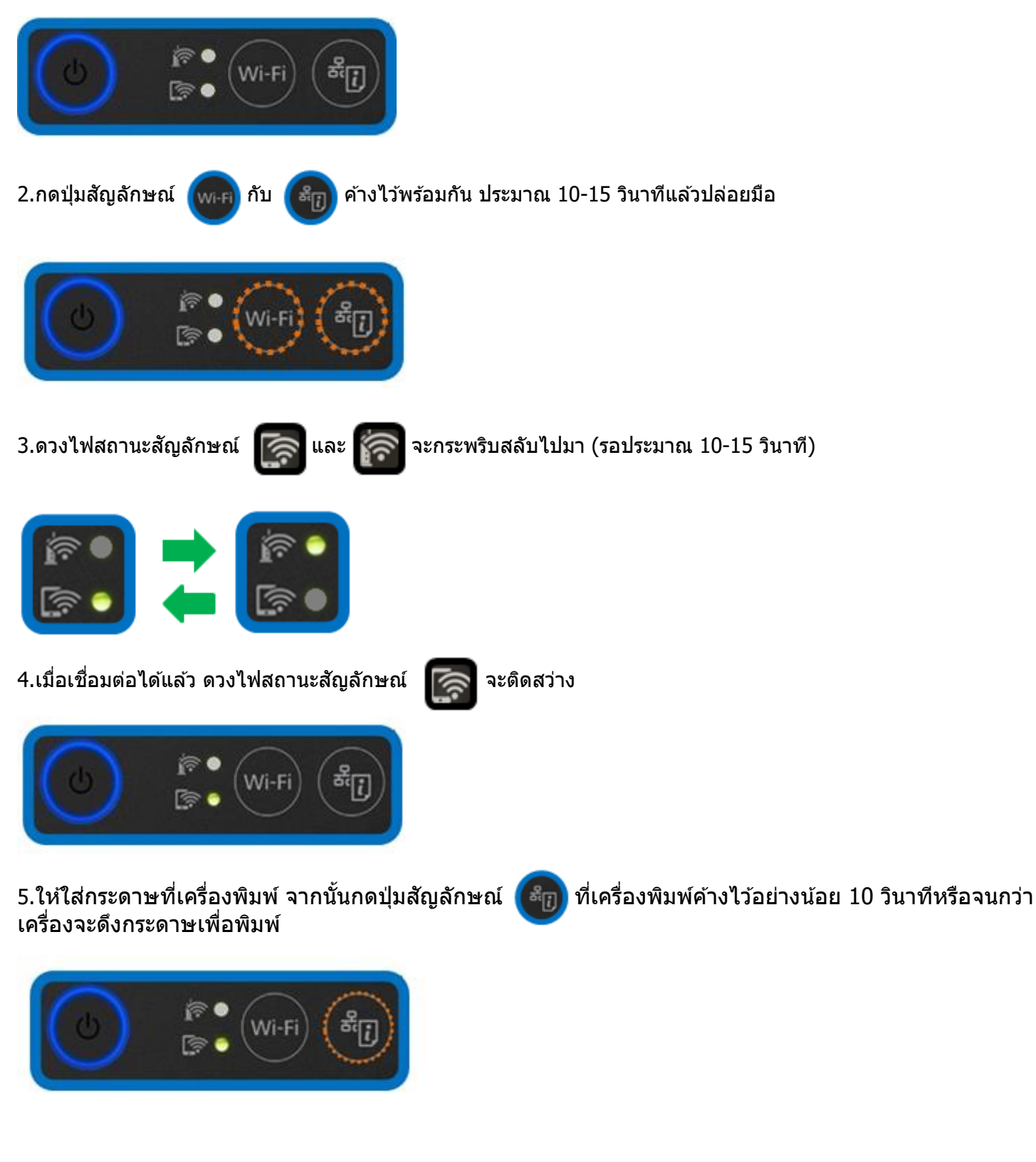

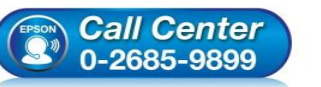

- สอบถามข้อมูลการใช้งานผลิตภัณฑ์และบริการ
- โทร.0-2685-9899
- เวลาทำการ :วันจันทร์ ศุกร์ เวลา 8.30 17.30 น.ยกเว้นวันหยุดนักขัตฤกษ์ ...
- <u>www.epson.co.th</u>

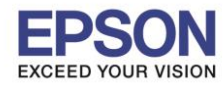

: วิธีการเชื่อมต่อ Wi-Fi แบบ direct : L4150 : Windows

6.เครื่องพิมพ์จะพิมพ์ **Epson Status Sheet** ออกมา ที่หัวข้อ Wi-Fi Direct ให้ดู **SSID** และ **Password** เพื่อ นำค่าไปใช้กับอุปกรณ์ที่ต้องการเชื่อมต่อ

| < <u>Wi-Fi Direct</u> > |                 |
|-------------------------|-----------------|
| Wi-Fi Direct Mode       | On              |
| Communication Mode      | Simple AP       |
| Operation Mode          | IEEE802.11g/n   |
| Communication Speed     | Auto            |
| SSID                    | DIRECT-274232DE |
| Password                | 47836189        |
| Channel                 | 1               |
| Security Level          | WPA2-PSK(AES)   |
| Link Status             | Unknown         |
| Connected Devices       | 0(Max 4)        |
| Client MAC List         | None            |

#### <u>หมายเหต</u>ุ

- ในหน้าจอการเชื่อมต่อเครือข่ายของคอมพิวเตอร์หรือหน้าจอ Wi-Fi ของอุปกรณ์สมาร์ทโฟนให้เลือก SSID ที่ แสดงในเอกสาร Epson Status Sheet เพื่อทำการเชื่อมต่อและป้อนรหัสผ่าน (Password) ให้ถูกต้อง

- Network (SSID) ไม่สามารถเปลี่ยนได้ เนื่องจากเป็นค่าจากทางโรงงาน แต่ Password สามารถเปลี่ยนได้โดยผ่าน Epson iPrint (Password สามารถตั้งได้ตั้งแต่ 8-22 ดัวอักษร)

- Wi-Fi Direct สามารถเชื่อมต่ออุปกรณ์ได้สูงสุด 4 อุปกรณ์

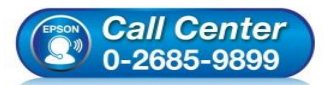

- เวลาทำการ :วันจันทร์ ศุกร์ เวลา 8.30 17.30 น.ยกเว้นวันหยุดนักขัดฤกษ์
- <u>www.epson.co.th</u>

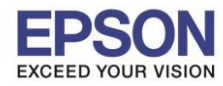

: วิธีการเชื่อมต่อ Wi-Fi แบบ direct : L4150 : Windows

### 2. Connect Wireless ที่เครื่องคอมพิวเตอร์ กับ Router หรือ Access Point

คลิกขวาที่ไอคอน ด้านล่างขวาจอคอมพิวเตอร์ และเลือกชื่อ Router หรือ Access Point ที่ใช้งาน จากนั้นคลิก Connect

| Not connected 😚                       |   |
|---------------------------------------|---|
| Connections are available             | = |
| Wireless Network Connection           |   |
| ETH-IS                                |   |
| ETH-CUSTOMER                          |   |
| DIRECT-274232DE                       |   |
| Connect automatically <u>C</u> onnect |   |
| DIRECT-274172D4                       |   |
| ETH-GUESTS                            |   |
| DGT-wifi                              |   |
| DIRECT-8C8006C3                       | - |
| Open Network and Sharing Center       |   |

#### จะมีหน้าต่างให้ใส่ Password Wi-Fi ของเครื่องพิมพ์ คลิก OK

| 😰 Connect to a Network        | ×         |
|-------------------------------|-----------|
| Type the network security key |           |
| Security key: •••••••         |           |
|                               | OK Cancel |

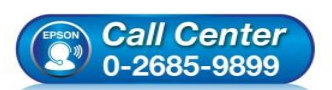

- สอบถามข้อมูลการใช้งานผลิตภัณฑ์และบริการ โทร.0-2685-9899
- เวลาทำการ : วันจันทร์ ศุกร์ เวลา 8.30 17.30 น.ยกเว้นวันหยุดนักขัตฤกษ์
- <u>www.epson.co.th</u>

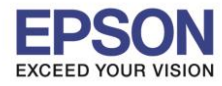

### 3. วิธีการติดตั้งไดร์เวอร์และเซ็ต Network

### หมายเหตุ: สำหรับการติดตั้งแบบ Network ต้องติดตั้งจากแผ่นชีดีไดร์เวอร์เท่านั้น

1. ใส่แผ่นไดร์เวอร์

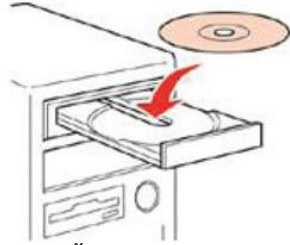

### 2. ดับเบิ้ลคลิกไดร์ซีดี Epson เพื่อเริ่มการติดตั้ง หรือ คลิกขวาที่ไดร์ซีดี Epson เลือก Open และดับเบิ้ลคลิกเลือก InstallNavi

| <ul> <li>Files Currently on the Disc (8) —</li> </ul> |                    |                   |          |
|-------------------------------------------------------|--------------------|-------------------|----------|
| 퉬 _cdres                                              | 5/15/2017 5:57 AM  | File folder       |          |
| 퉬 _model                                              | 6/29/2017 6:22 AM  | File folder       |          |
| 퉬 Apps                                                | 6/29/2017 6:22 AM  | File folder       |          |
| 퉬 Driver                                              | 6/29/2017 6:23 AM  | File folder       |          |
| 퉬 Manual                                              | 6/29/2017 6:23 AM  | File folder       |          |
| 퉬 Network                                             | 6/29/2017 6:22 AM  | File folder       |          |
| autorun                                               | 12/21/2010 7:00 AM | Setup Information | 1 KB     |
| 🖪 InstallNavi                                         | 5/15/2017 11:33 AM | Application       | 2,407 KB |

## 3.คลิกที่ Start & Connection (เริ่มต้นและการเชื่อมต่อ)

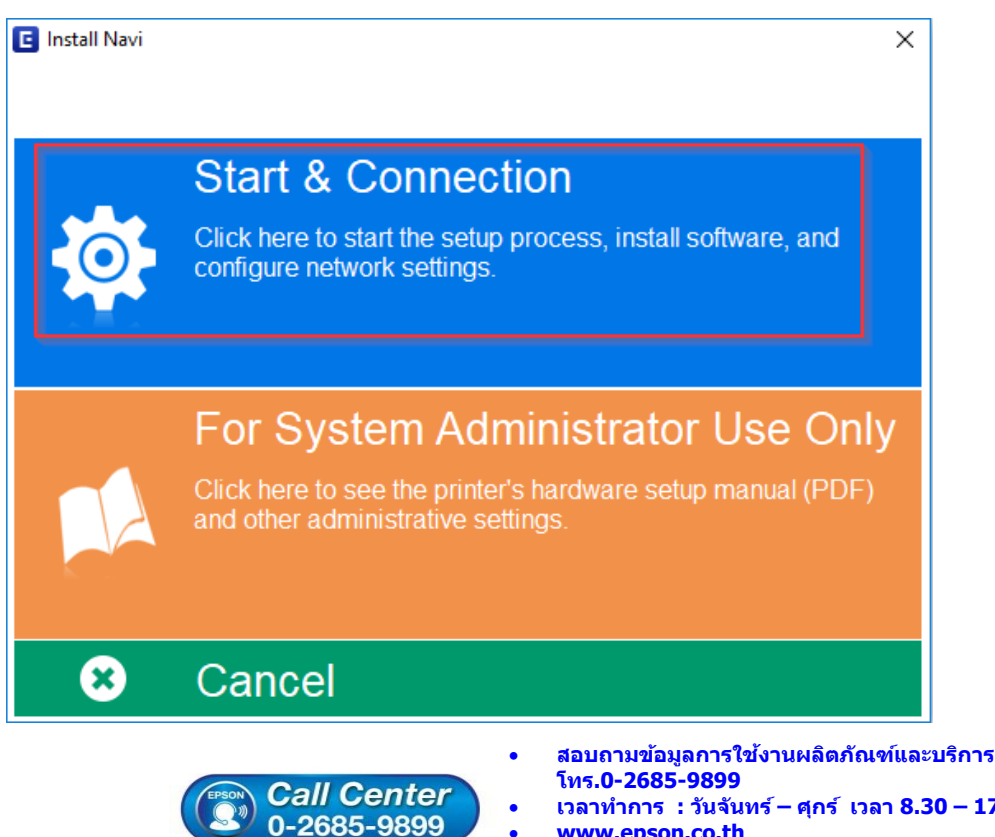

- เวลาทำการ : วันจันทร์ ศุกร์ เวลา 8.30 17.30 น.ยกเว้นวันหยุดนักขัตฤกษ์
- www.epson.co.th

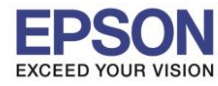

### : วิธีการเชื่อมต่อ Wi-Fi แบบ direct

: L4150 : Windows

### 4.คลิกที่ I agree by the contents of the License Agreement. จากนั้นคลิก Next

| Install Navi [L4150 Series] | - 0                                                                                                    | × |
|-----------------------------|----------------------------------------------------------------------------------------------------|---|
| Start Setup                 | License Agreement                                                                                                    |   |
| License Agreement           | SEIKO EPSON CORPORATION<br>SOFTWARE LICENSE AGREEMENT                                                                                                    | ^ |
| System Check                | IMPORTANT! READ THIS SOFTWARE LICENSE AGREEMENT CAREFULLY. The<br>computer software product, fontware, typefaces and/or data, including any<br>accompanying explanatory written materials (the "Software") should only be                                                                                                   |   |
| Installation                | EPSON CORPORATION ("EPSON") to the terms and condition you agree with SEIKO<br>EPSON CORPORATION ("EPSON") to the terms and conditions set forth in this<br>Agreement. By installing or using the Software, you are representing to agree<br>all the terms and conditions set forth in this Agreement. You should read this |   |
| Connection Setting          | Agreement carefully before installing or using the Software. If you do not agree<br>with the terms and conditions of this Agreement, you are not permitted to<br>install or use the Software.                                                                                                    |   |
| Additional Installation     | 1. License. EPSON and its suppliers grant you a personal, nonexclusive, royalty-free, non-sublicensable limited license to install and use the Software on any single computer or computers that you intend to use directly or via network. You may allow other users of the computers connected to the network             |   |
| Finish                      | to use the Software, provided that you (a) ensure that all such users agree and are bound by the terms and conditions of this Agreement, (b) ensure that all such users use the Software only in conjunction with the computers and in relation to the network of which they form part. and (c) indemnify and keep          | ~ |
|                             | ☑ I agree by the contents of the License Agreement.                                                                                                    |   |
| Setup Complete              | Cancel Back Next                                                                                                    |   |

### 5.คลิก <mark>Next</mark>

| Install Navi [L4150 Series] | - 0                                                                                                    | ×      |
|-----------------------------|----------------------------------------------------------------------------------------------------|--------|
| Start Setup                 | Software Installation Options                                                                                                    |        |
| ✓ License Agreement         | Information on Internet Connection                                                                                                  | ~      |
|                             | EPSON software connects to the internet for the following purposes:                                                                 |        |
| System Check                | <ul><li>To keep your software up to date</li><li>To install new features</li></ul>                                                  |        |
| Installation                | You can configure to receive a notification when new version of software is available.                                              |        |
|                             | Make notification settings and update settings from the following.                                                                  |        |
| Connection Setting          | If any Firewall messages appear during the installation, select [Unblock] or [Allow].                                               |        |
|                             |                                                                                                    | $\sim$ |
| Additional Installation     | □ Install the Latest Version (Recommended)                                                                                          |        |
|                             | Install the latest version of the driver from the Epson website.                                                                    |        |
| Finish                      |                                                                                                    |        |
|                             | Product status monitoring and Automatic updates (Recommended)                                                                       |        |
|                             | Allows you to automatically check the product status such as remaining ink and install the latest software updates for the product. |        |
| Setup Complete              |                                                                                                    |        |
| Complete                    | Cancel Back Next                                                                                                    |        |
|                             |                                                                                                    | _      |

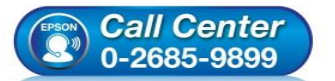

- สอบถามข้อมูลการใช้งานผลิตภัณฑ์และบริการ โทร.0-2685-9899
- เวลาทำการ : วันจันทร์ ศุกร์ เวลา 8.30 17.30 น.ยกเว้นวันหยุดนักขัตฤกษ์
- <u>www.epson.co.th</u>

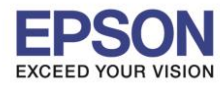

: วิธีการเชื่อมต่อ Wi-Fi แบบ direct : L4150

: Windows

## 6.จะปรากฎหน้าต่างดังรูป

| 🖪 Install Navi [L4150 Series] | - 0                                | $\times$ |
|-------------------------------|------------------------------------|----------|
| Start Setup                   | Preparing for Installation         |          |
| ✓ License Agreement           |                                    |          |
| System Check                  |                                    |          |
| Installation                  | Preparing installationplease wait. |          |
| Connection Setting            |                                    |          |
| Additional Installation       |                                    |          |
| Finish                        |                                    |          |
|                               |                                    |          |
|                               |                                    |          |
| Setup Complete                |                                    |          |

# 7.เลือกที่หัวข้อ I have finished filling ink into the ink tanks. และคลิก Next

| Install Navi [L4150 Series] | - 🗆 X                                                                                                    |
|-----------------------------|----------------------------------------------------------------------------------------------------|
| Start Setup                 | Charging Ink                                                                                                    |
| ✓ License Agreement         | Have you finished filling ink into the ink tanks?                                                                                                    |
| ✓ System Check              |                                                                                                    |
| Installation                |                                                                                                    |
| Connection Setting          |                                                                                                    |
| Additional Installation     |                                                                                                    |
| Finish                      |                                                                                                    |
|                             | ☐ I have finished filling ink into the ink tanks.                                                                                                    |
| Setup Complete              | Skip Back Next                                                                                                    |
|                             |                                                                                                    |
|                             | <ul> <li>สอบถามข้อมูลการใช้งานผลิตภัณฑ์และบริการ<br/>โทร.0-2685-9899</li> <li>เวลาทำการ : วันจันทร์ – ศุกร์ เวลา 8.30 – 17.30 น.ยกเว้นวันหยุดนักขัดฤกษ์</li> <li>www.epson.co.th</li> </ul> |

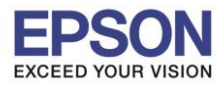

: วิธีการเชื่อมต่อ Wi-Fi แบบ direct : L4150

: Windows

### 8.อ่านคำแนะนำ และคลิก Next

| Install Navi [L4150 Series] | - □ >                                                                                                    | < |
|-----------------------------|----------------------------------------------------------------------------------------------------|---|
| Start Setup                 | Information                                                                                                    |   |
| ✓ License Agreement         | Do you know that you can influence the impact you have on the environment when printing?                                                                                                    | > |
| ✓ System Check              | 1. The type of paper you use has an influence on the environmental impact of your printer. Choosing paper certified under environmental stewardship initiatives, such as EN 12281:2002, or carrying recognised ecolabels, can help reduce your impact on the environment through the initiatives the |   |
| Installation                | manufacturers implement. For specific applications, lighter paper, such as 64 g/m² paper, can be used.                                                                                                    |   |
| Connection Setting          | 2. You can reduce your power consumption by purchasing Energy Star compliant products.                                                                                                    |   |
|                             | 3. You can reduce your paper consumption and the impact on the environment by automatically printing on both sides of the page.                                                                                                    |   |
| Additional Installation     | 4. As standard, your printer has a power management function that powers down your product when not in use, which is a great energy saving feature.                                                                                                    |   |
| Finish                      |                                                                                                    |   |
|                             |                                                                                                    |   |
|                             |                                                                                                    | > |
| Setup Complete              | Back Next                                                                                                    |   |

# 9.จะปรากฏหน้าต่างกำลังติดตั้งซอฟต์แวร์

| Start Setup             | Installing Essential Software                                                                                                    |
|-------------------------|----------------------------------------------------------------------------------------------------|
| License Agreement       | SEL SE                                                                                                    |
| System Check            | InstallingPrinter Driver                                                                                                    |
| Connection Setting      |                                                                                                    |
| Additional Installation |                                                                                                    |
| Finish                  |                                                                                                    |
|                         |                                                                                                    |
| Setup Complete          |                                                                                                    |
|                         | <ul> <li>สอบถามข้อมูลการใช้งานผลิตภัณฑ์และบริการ<br/>โทร.0-2685-9899</li> <li>เวลาทำการ : วันจันทร์ – ศุกร์ เวลา 8.30 – 17.30 น.ยกเว้นวันหยุดนักขัดถู<i>เ</i></li> <li><u>www.epson.co.th</u></li> </ul> |

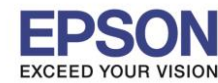

: Windows

## 10.จะปรากฏรายละเอียดรุ่นเครื่องพิมพ์ที่เชื่อมต่อเข้ากับ Wi-Fi ที่ใช้ขึ้นมาให้เลือก ดังรูป

| E Install Navi [L4150 Series] |                                                      |                                                                   |                                                     |                                |
|-------------------------------|------------------------------------------------------|-------------------------------------------------------------------|-----------------------------------------------------|--------------------------------|
| Start Setup                   | Connecting yo                                        | our Printer                                                       |                                                     |                                |
| ✓ License Agreement           | Wi-Fi Con<br>Establish                               | nnection<br>nes a wireless connection with                        | the Printer.                                        | ))) ((t 🚥                      |
| 🗸 System Check                | The following product(<br>click [Next]. If the Print | s) are found on the network. S<br>ter you want to use is not disp | Select the product you<br>played, check if it is tu | u want to use and<br>irned on. |
| Installation                  |                                                      |                                                                   |                                                     | Undete                         |
|                               |                                                      |                                                                   |                                                     | Update                         |
| Connection Setting            | product                                              | MAC Address                                                       | IP Address                                          |                                |
| Additional Installation       | L4150 Series                                         | FAD02742B2DE                                                      | 192.168.223                                         | .1                             |
| Finish                        |                                                      | Close                                                             | Next                                                |                                |
|                               | Advanced configuration                               |                                                                   |                                                     |                                |
| Setup Complete                | Cancel                                               |                                                                   |                                                     | Next                           |

## 11.เลือกรุ่นเครื่องพิมพ์ที่ปรากฏ จากนั้นคลิก Next

| Install Navi [L4150 Series] |                                                                                                    |
|-----------------------------|----------------------------------------------------------------------------------------------------|
| Start Setup                 | Connecting your Printer                                                                                                    |
| ✓ License Agreement         | Wi-Fi Connection Establishes a wireless connection with the Printer.     (() )) (() )                                                                                              |
| System Check                | The following product(s) are found on the network. Select the product you want to use and click [Next]. If the Printer you want to use is not displayed, check if it is turned on. |
| Installation                |                                                                                                    |
|                             | Update                                                                                                    |
| Connection Setting          | product MAC Address IP Address                                                                                                    |
| Additional Installation     | L4150 Series FAD02742B2DE 192.168.223.1                                                                                                    |
| Finish                      | Close Next                                                                                                    |
|                             | Advanced configuration                                                                                                    |
| Setup Complete              | Cancel Next                                                                                                    |

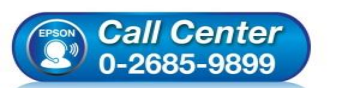

- สอบถามข้อมูลการใช้งานผลิตภัณฑ์และบริการ โทร.0-2685-9899
- ี่ เวลาทำการ : วันจันทร์ ศุกร์ เวลา 8.30 17.30 น.ยกเว้นวันหยุดนักขัดฤกษ์
- www.epson.co.th

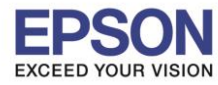

: วิธีการเชื่อมต่อ Wi-Fi แบบ direct

: L4150 : Windows

#### 12.อ่านคำแนะนำ และคลิก Next

| Install Navi [L4150 Series] |                                                                                                    |
|-----------------------------|----------------------------------------------------------------------------------------------------|
| Start Setup                 | Connecting your Printer                                                                                                    |
| License Agreement           |                                                                                                    |
| System Check                |                                                                                                    |
| Installation                | The setup software connects to Printer when setting up the network. If the connection is<br>blocked or an alert appears, allow the access to the network from EpsonNet Setup through |
| Connection Setting          | the firewall to continue setting up.                                                                                                    |
| Additional Installation     |                                                                                                    |
| Finish                      |                                                                                                    |
|                             |                                                                                                    |
| Setup Complete              | Cancel Back Next                                                                                                    |

## 13.จะปรากฎหน้าต่างกำลังติดตั้งซอฟต์แวร์

| Install Navi [L4150 Series] |                                    |
|-----------------------------|------------------------------------|
| Start Setup                 | Preparing for Installation         |
| ✓ License Agreement         |                                    |
| ✓ System Check              |                                    |
| Installation                | Preparing installationplease wait. |
| Connection Setting          |                                    |
| Additional Installation     |                                    |
| Finish                      |                                    |
|                             |                                    |
| Setup Complete              |                                    |

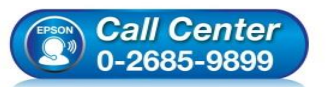

- สอบถามข้อมูลการใช้งานผลิตภัณฑ์และบริการ โทร.**0-2685-9899**
- เวลาทำการ : วันจันทร์ ศุกร์ เวลา 8.30 17.30 น.ยกเว้นวันหยุดนักขัดฤกษ์ • www.epson.co.th
- •

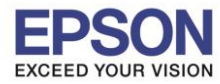

: L4150 : Windows

### <u>14.จะปรากฏหน้าต่างคันหาเครื่องพิ</u>มพ์

| Start Setup             | Searching for Printer                                 | 1110                    |       |
|-------------------------|-------------------------------------------------------|-------------------------|-------|
| Vicense Agreement       |                                                       |                         | 4<br> |
| / Installation          | Password Password                                     |                         |       |
| Connection Setting      | Enter network information Setting up the network info | rmation for the printer |       |
| Additional Installation | Checking the connection                               |                         |       |
| Finish                  | Adding the network printer                            | to the computer         |       |
|                         | I.                                                    |                         |       |
| Setup Complete          | Cancel                                                | Back                    | Next  |

#### EpsonNet Setup Start Setup Select a Printer 2 / License Agreement System Check / Installation Select the printer you want to connect and click [Next]. Connection Setting Search Again Product Name Status Connecti... MAC Ad... IP Address Additional Installation Driver N 192.168.2 ⊗L4150 Series Wireless FAD027 Finish Setup Complete Cancel Back Next

## 15.จะปรากฏรุ่นของเครื่องพิมพ์ขึ้นมาดังรูป คลิกที่ชื่อรุ่นเครื่องพิมพ์ จากนั้นคลิก Next

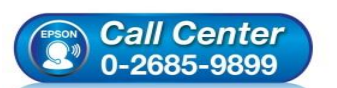

- สอบถามข้อมูลการใช้งานผลิตภัณฑ์และบริการ โทร.0-2685-9899
- เวลาทำการ : วันจันทร์ ศุกร์ เวลา 8.30 17.30 น.ยกเว้นวันหยุดนักขัตฤกษ์
   www.epson.co.th
- <u>www.epson.co.tn</u>

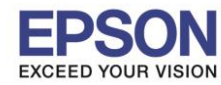

: วิธีการเชื่อมต่อ Wi-Fi แบบ direct : L4150

: Windows

### EpsonNet Setup Start Setup **Computer Driver Settings** 4 / License Agreement System Check / Installation Connection Setting Enter network information Setting up the network information for the printer Additional Installation Checking the connection Adding the network printer to the computer Finish Setup Complete Cancel Back Next

## 16.จะปรากฏหน้าต่างกำลังติดตั้งไดรเวอร์เครื่องพิมพ์ลงในเครื่องคอมพิวเตอร์

## 17.จะปรากฏหน้าต่างติดตั้งไดรเวอร์เสร็จสมบูรณ์ คลิก Next

| Install Navi [L4150 Series] | Protect 1                                 |                                                                |
|-----------------------------|-------------------------------------------|----------------------------------------------------------------|
| Start Setup                 | Setup Complete                            | ;                                                              |
| ∠License Agreement          |                                           |                                                                |
| √ System Check              |                                           |                                                                |
| Installation                | The software installation a set as below. | and network setup have been completed successfully. Printer is |
| Connection Setting          |                                           |                                                                |
| Additional Installation     | Printer name                              | :L4150 Series(Network)                                         |
|                             | Port                                      | :192.168.223.1:L4150 SERIES                                    |
| Finish                      | IP Address                                | :192.168.223.1                                                 |
|                             |                                           |                                                                |
|                             |                                           |                                                                |
|                             |                                           |                                                                |
| Setup Complete              |                                           | Next                                                           |
|                             |                                           |                                                                |

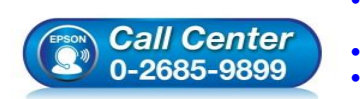

- สอบถามข้อมูลการใช้งานผลิตภัณฑ์และบริการ โทร.0-2685-9899 เวลาช่วอาร : วันวันหรี่ – สูอร์ เวลา 8 30 – 17 30 น ยอเ
- เวลาทำการ :วันจันทร์ ศุกร์ เวลา 8.30 17.30 น.ยกเว้นวันหยุดนักขัดฤกษ์ www.epson.co.th

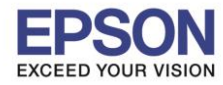

: Windows

## 18.จะปรากฏหน้าต่างกำลังประมวลผล รอซักครู่

| C Install Navi [L4150 Series] | Notes &                                                                                                    |  |
|-------------------------------|----------------------------------------------------------------------------------------------------|--|
| Start Setup                   | Initializing                                                                                                |  |
| ✓ License Agreement           |                                                                                                    |  |
| System Check                  |                                                                                                    |  |
| Installation                  | The ink system is being initializedplease wait.                                                             |  |
| Connection Setting            |                                                                                                    |  |
| Additional Installation       | Do not turn off the printer while the power light is flashing.<br>Initialization takes about a few minutes. |  |
| Finish                        | 0                                                                                                    |  |
|                               |                                                                                                    |  |
| Setup Complete                |                                                                                                    |  |

### 19.อ่านคำแนะนำ **Print Test Page** หรือ คลิก **Next**

| E Install Navi [L4150 Series] | -                                                                                                    |
|-------------------------------|----------------------------------------------------------------------------------------------------|
| Start Setup                   | Print Test Page                                                                                                    |
| ✓ License Agreement           |                                                                                                    |
| ✓ System Check                |                                                                                                    |
| ✓ Installation                | Click [Print Test Page] to ensure the software installation and Printer's setup have been completed.                                                                                             |
| Connection Setting            |                                                                                                    |
| Additional Installation       | Print Test Page                                                                                                    |
| Finish                        |                                                                                                    |
|                               |                                                                                                    |
|                               |                                                                                                    |
| Setup Complete                | Back Next                                                                                                    |
|                               | <ul> <li>สอบถามข้อมูลการใช้งานผลิตภัณฑ์และบริการ</li> <li>โทร.0-2685-9899</li> <li>เวลาทำการ : วันจันทร์ – ศุกร์ เวลา 8.30 – 17.30 น.ยกเว้นวันหยุดนักขัตฤกษ์</li> <li>www.epson.co.th</li> </ul> |
|                               | EPSON THAILAND / Oct2017 / CS07                                                                                                    |

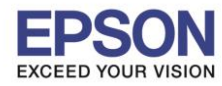

20.จะปรากฏหน้าต่างติดตั้งซอฟต์แวร์

| Install Navi [L4150 Series] | _                            |   | $\times$ |
|-----------------------------|------------------------------|---|----------|
| Start Setup                 | Install Application Software |   |          |
| ✓ License Agreement         |                              |   |          |
| ✓ System Check              |                              |   |          |
| Installation                | Please wait                  |   |          |
| ✓ Connection Setting        |                              |   |          |
| Additional Installation     |                              |   |          |
| Finish                      |                              |   |          |
|                             |                              | I |          |
| Setup Complete              |                              |   |          |

: Windows

21.จะปรากฏหน้าต่างให้อัพเดตเฟิร์มแวร์ ให้เลือก No : Do not update at this time จากนั้นคลิก ถัดไป

| 🚊 Install Navi [L4150 Series]      | X                                                                                                    |
|------------------------------------|----------------------------------------------------------------------------------------------------|
| Start Setup                        | Firmware Update                                                                                                    |
| ✓ License Agreement ✓ System Check | Yes : Update Now (Recommended)      The installer will now update your product. This will help to improve your product's functionality.                                                                                                    |
| Installation                       | One is the state of the state in the state is the state of the state is the state of the state is the state is the st |
| Connection Setting                 | Would you like to update your product to the latest firmware?                                                                                                    |
| Additional Installation            |                                                                                                    |
| Setup Complete                     | Next                                                                                                    |
|                                    | <ul> <li>สอบถามข้อมูลการใช้งานผลิตภัณฑ์และบริการ<br/>โทร.0-2685-9899</li> <li>เวลาทำการ : วันจันทร์ – ศุกร์ เวลา 8.30 – 17.30 น.ยกเว้นวันหยุดนักขั<br/>www.epson.co.th</li> </ul>                                                                                                    |

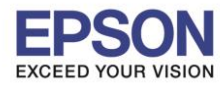

: Windows

## 22.จะปรากฏหน้าต่างตรวจสอบการอัพเดตซอฟต์แวร์

| Start Setup             | Install application             | n software |         |              |
|-------------------------|---------------------------------|------------|---------|--------------|
| / License Agreement     | L4150 Series<br>Essential Produ | (Network)  | 0       | ☑ Offline    |
| > System Check          | Software                        | Status     | Version | Size         |
| ✓ Installation          | Install Navi [L4150 Series]     |            | X       |              |
| ✓ Connection Setting    | Checking for softwa             | re updates |         | Size         |
| Additional Installation |                                 |            |         |              |
| Finish                  |                                 |            |         |              |
|                         |                                 |            |         | Total : - MB |
| Setup Complete          |                                 |            |         |              |
| Cettip Complete         | Exit                            |            | Install | 0 item(s)    |

## 23.จะปรากฏหน้าต่างให้ติดตั้งซอฟต์แวร์แอพพลิเคชั่น คลิก Exit

| 1                     | L4150 Series(N                | etwork) 🔹 | Ð            | ☑ Offline        |
|-----------------------|-------------------------------|-----------|--------------|------------------|
| cense Agreement       | Essential Product             | Undates   |              |                  |
|                       | Software                      | Status    | Version      | Sizo             |
| ystem Check           | Sortware     Firmware Updater | Update    | 07.42.LX21H8 | 11.64 MB         |
| tion                  |                               |           |              |                  |
| ection Setting        | Other useful soft             | ware      |              |                  |
|                       | Software                      | Status    | Version      | Size             |
| litional Installation | 🗷 🌲 Easy Photo Print          | Update    | 2.83.00      | - MB             |
| nish                  |                               |           |              |                  |
|                       |                               |           |              | Total : 11.64 MB |
| etup Complete         | Exit                          |           | Install 2    | ? item(s)        |

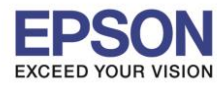

: วิธีการเชื่อมต่อ Wi-Fi แบบ direct : L4150

24.ตอบ **"Yes″** 

| Install Navi [L4150 Series] |                                      |                  |                         |                  | X  |
|-----------------------------|--------------------------------------|------------------|-------------------------|------------------|----|
| Start Setup                 | Install application                  | software         |                         |                  |    |
| ✓ License Agreement         | L4150 Series(No<br>Essential Product | etwork) •        | Ð                       | ☑ Offline        |    |
| ✓ System Check              | Software<br>Ø  Pirmware Updater      | Status<br>Update | Version<br>07.42.LX21H8 | Size<br>11.64 MB |    |
| Installation                | Install Navi [L41                    | 150 Series]      |                         |                  |    |
| ✓ Connection Setting        | Other us<br>Software                 | nstalling.       | Version                 | Size             |    |
| Additional Installation     | Easy Pho                             | /es No           | 2.83.00                 | - MB             |    |
| Finish                      |                                      |                  |                         |                  |    |
|                             |                                      |                  |                         | Total : 11.64    | MB |
| Setup Complete              | Exit                                 |                  | Install 2               | 2 item(s)        |    |

: Windows

### 25.คลิก **Finish**

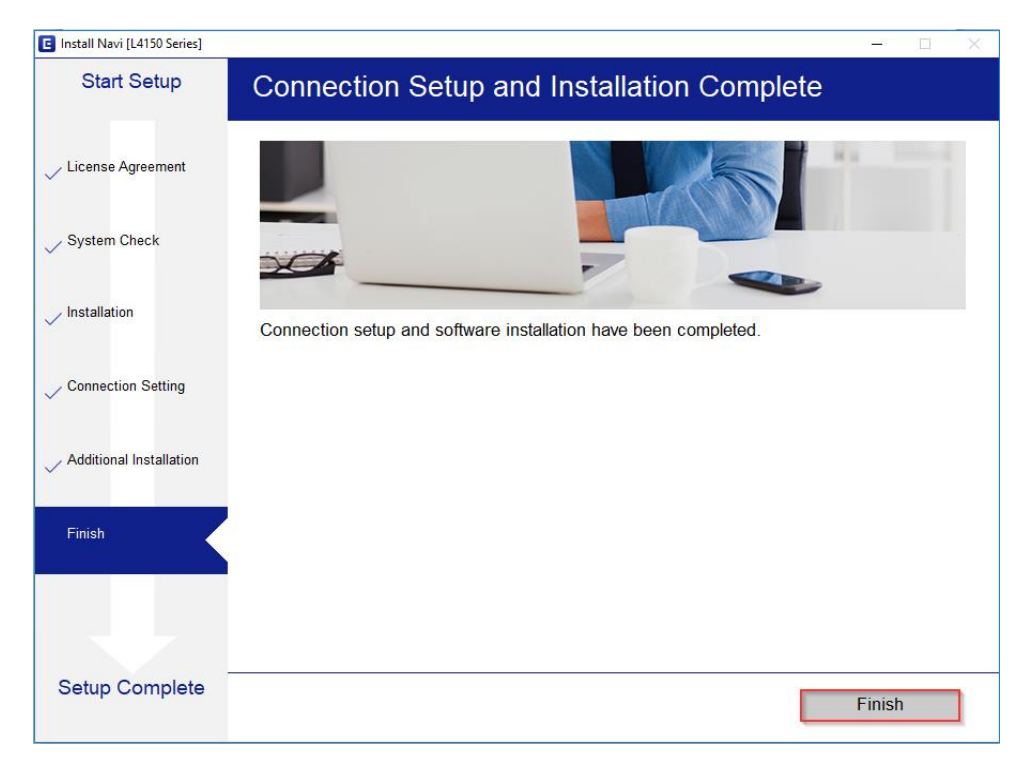

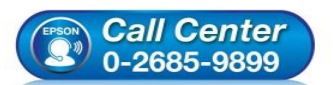

- สอบถามข้อมูลการใช้งานผลิดภัณฑ์และบริการ โทร.0-2685-9899
- ี เวลาทำการ : วันจันทร์ ศุกร์ เวลา 8.30 17.30 น.ยกเว้นวันหยุดนักขัดฤกษ์
- <u>www.epson.co.th</u>

•